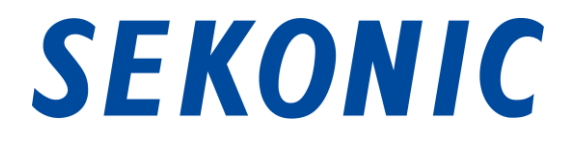

# Guide logiciel pour

« Utilit. C-4000 »

Livré avec

Chers clients :

Nous vous remercions d'avoir acheté notre produit. Veuillez lire attentivement ce guide de logiciel, le Manuel d'utilisation du produit et la garantie afin de vous assurer d'utilisation correcte et sécurisée.

### 1. Avis importants

#### Veuillez lire les informations ci-dessous avant l'utilisation.

Nous vous remercions d'avoir acheté notre « Utilit. C-4000 ». Veuillez lire attentivement les conditions suivantes d'utilisation avant d'utiliser ce produit.

Le client et SEKONIC CORPORATION (ci-après désignée sous le nom de « SEKONIC ») concluent un contrat comme indiqué ci-dessous, concernant l'utilisation de ce logiciel fourni avec ce contrat.

#### Accord de licence pour l'utilisateur final du logiciel t

VEUILLEZ LIRE ATTENTIVEMENT L'ACCORD DE LICENCE CI-APRES AVANT D'INSTALLER OU D'UTILISER LE LOGICIEL (appelé ci-après 'LOGICIEL'). INSTALLER OU UTILISER LE LOGICIEL SUPPOSE UNE ACCEPTATION LEGALE DES TERMES ET CONDITIONS CI-APRES. VOUS NE DEVEZ PAS INSTALLER, OU ALORS UTILISER LE LOGICIEL SI VOUS N'Y SOUSCRIVEZ PAS.

#### 1. DÉFINITIONS

Ces termes s'appliquent également aux produits SEKONIC CORPORATION ("SEKONIC") suivants :

- (a) les mises à jour,
- (b) les suppléments,
- (c) les documents, et
- (d) Guide logiciel

de ce logiciel à moins que d'autres termes n'accompagnent ces produits, auquel cas ces derniers prévalent.

#### 2. DROIT D'AUTEUR ET DROITS DE PROPRIETE INTELLECTUELLE

Ceci est un accord de licence et non un accord de vente. SEKONIC est propriétaire des droits d'auteur et d'autres droits de propriété intellectuelle pour ce Logiciel, ou en a reçu la licence d'autres détenteurs ("Concédant SEKONIC"), et tous les autres droits et titre pour le Logiciel et toute copie réalisée à partir de celui-ci demeurent la propriété de SEKONIC ou du Concédant SEKONIC. Le présent accord ne signifie en aucun cas que SEKONIC ou le Concédant SEKONIC vous cède de droit d'auteur ou de droits de propriété intellectuelle pour le Logiciel. Le Logiciel est protégé par la législation sur les droits d'auteur ainsi que les dispositions de traités internationaux.

#### 3. LICENCE

Par la présente, SEKONIC vous octroie une licence non exclusive et limitée, et vous avez le droit:

- (i) d'installer et d'utiliser le Logiciel uniquement sur votre/vos ordinateur(s) connecté(s) au produit pour lequel ce Logiciel a été conçu;
- (ii) d'autoriser les utilisateurs des ordinateurs décrits plus haut à utiliser le Logiciel, à condition de vous assurer que ces utilisateurs se conforment aux termes du présent accord;
- (iii) d'utiliser le Logiciel pour vos seuls besoins professionnels et personnels;
- (iv) de réaliser une copie du Logiciel à des fins de sauvegarde uniquement en appui à l'utilisation normale et prévue du Logiciel;
- (v) de transférer le Logiciel à un tiers en transférant une copie du présent Accord et toute la documentation accompagnant le Logiciel, à condition (a) que vous deviez, en même temps, soit transférer à un tiers, soit détruire toutes les autres copies du Logiciel, (b) que ce transfert de possession mette un terme à la licence que vous avez obtenue de SEKONIC, et (c) de vous assurer que le tiers a consenti à accepter les termes et conditions du présent Accord. Vous n'avez pas le droit de transférer de copie du Logiciel si le tiers n'accepte pas lesdits termes et conditions.

#### 4. RESTRICTIONS

- (1) Sans le consentement écrit de SEKONIC, vous n'avez pas le droit:
  - (i) d'utiliser, de copier, modifier fusionner ni transférer les copies du Logiciel dans des conditions autres que celles prévues dans la présente;
  - (ii) de procéder à une manipulation, un assemblage ou une compilation inverses du Logiciel, ni à quelque analyse que ce soit de celui-ci;
  - (iii) de sous-licencier, louer, louer à bail ou distribuer le Logiciel ou toute copie de celui-ci; ni
  - (iv) d'enlever, d'utiliser, ni de changer de marque, logo, droit d'auteur ou autres notes de propriété, légendes, symboles ou étiquettes dans le Logiciel.
- (2) Vous acceptez de ne pas exporter le Logiciel sous quelque forme que ce soit tout en dérogeant aux lois et règlements applicables en matière de contrôle de l'exportation de quelque pays que ce soit.

#### 5. DENI DE GARANTIES

- (1) Si le Logiciel est fourni sur tout objet tangible utilisé pour le stockage de données numériques (ci-après sous l'appellation collective de "Support de stockage"), SEKONIC garantit que le Support de stockage est exempt de tout vice de matériel et de fabrication, pourvu qu'il soit utilisé dans des conditions normales, pour une période de quatre-vingt-dix (90) jours à compter de la date de livraison. EXCEPTION FAITE DES GARANTIES EXPLICITES SUSCITEES APPLICABLES AU SUPPORT DE STOCKAGE EXCLUSIVEMENT, LE LOGICIEL VOUS EST FOURNI "TEL QUEL" SANS GARANTIE QUELCONQUE. SEKONIC, SES ENTREPRISES LIEES ET LE CONCEDANT SEKONIC RENONCENT A TOUTES LES GARANTIES RELATIVES AU LOGICIEL, QU'ELLES SOIENT EXPLICITES OU TACITES, Y COMPRIS, PAS LIMITATIVEMENT, LES GARANTIES TACITES CONCERNANT LA VALEUR MARCHANDE ET L'ADAPTATION A UN USAGE PARTICULIER ET LA NON TRANSGRESSION DES DROITS DE TIERS.
- (2) EN AUCUN CAS SEKONIC, SES ENTREPRISES LIEES NI LE CONCEDANT SEKONIC NE SERONT TENUS POUR RESPONSABLES DE TOUTE PERTE DE BENEFICE, DE DONNEES OU DE TOUT AUTRE DOMMAGE INDIRECT, SPECIAL, DISSUASIF, ACCIDENTEL OU CONSEQUENT RESULTANT DE L'UTILISATION OU DE L'INCAPACITE D'UTILISER LE LOGICIEL Y COMPRIS, PAS LIMITATIVEMENT, LES DOMMAGES DUS AU DECOURAGEMENT, A LA DEFAILLANCE OU AU DYSFONCTIONNEMENT DE L'ORDINATEUR OU TOUT AUTRE DOMMAGE OU TOUTE PERTE COMMERCIALE, MEME SI SEKONIC, SES ENTREPRISES LIEES OU LE CONCEDANT SEKONIC ONT ETE AVISES DE LA POSSIBILITE DE PAREILS DOMMAGES OU DE TOUT RECOURS DE VOTRE PART REPOSANT SUR LE RECOURS D'UN TIERS.
- (3) Le déni de garantie sur ce n'a aucune incidence sur vos droits prévus par la loi. Au cas où la loi applicable n'autoriserait pas le déni, ce dernier ne sera appliqué dans votre cas qu'autant que la loi le permet.
- 6. RESILIATION

Vous pouvez résilier votre licence à tout moment en détruisant le Logiciel et toutes les copies de celui-ci en votre possession. Il sera également mis un terme au présent Accord si vous manquez à quelque terme que ce soit de celui-ci. Vous devez alors accepter de détruire immédiatement toutes les copies du Logiciel en votre possession.

#### 7. LEGISLATION EN VIGUEUR

Le présent Accord est régi par la législation japonaise.

#### 8. AUTONOMIE DES DISPOSITIONS DE L'ACCORD

Si une partie ou des parties du présent accord venaient à être jugées illégales ou nulles et non avenues par un tribunal ou un corps administratif d'une juridiction compétente, une telle résolution n'affectera point les parties restantes du présent accord et elles conserveront leur entière vigueur et effet comme si cette partie ou ces parties jugées illégales et nulles n'avaient pas été inclues.

VOUS RECONNAISSEZ AVOIR LU ET COMPRIS LE PRESENT ACCORD ET ACCEPTEZ DE VOUS EN TENIR AUX TERMES ET CONDITIONS QU'IL STIPULE. AUCUNE PARTIE NE SERA TENUE A QUELQUE AUTRE(S) DECLARATIONS OU REPRESENTATIONS INCOMPATIBLES AVEC LES TERMES ET CONDITIONS DU PRESENT ACCORD. AUCUNE REVISION DU PRESENT ACCORD NE SERA EFFECTIVE A MOINS D'ETRE REDIGEE ET SIGNEE PAR LES REPRESENTANTS DUMENT AUTORISES DE CHAQUE PARTIE. EN INSTALLANT OU UTILISANT LE LOGICIEL, VOUS CONSENTEZ A ACCEPTER LES TERMES DU PRESENT ACCORD.

JT109761-G\_fr-01

#### Introduction

Ce document est un guide du logiciel pour notre «Utilit. C-4000».

Veuillez noter que les écrans et les menus qui sont affichés peuvent différer de ceux montrés dans ce document. Dans ce cas, l'écran réel a la priorité. Ce document utilise principalement les écrans de version Windows pour les explications.

Ce document a été rédigé dans l'hypothèse que les utilisateurs ont une connaissance de base de l'utilisation d'ordinateurs personnels (ci-après désignés sous le nom d'«ordinateurs») et du système d'exploitation Windows ou Macintosh.

Pour l'utilisation des ordinateurs et du système d'exploitation Windows ou Macintosh, veuillez vous reporter aux instructions fournies avec l'ordinateur.

#### À propos des marques commerciales

- Windows est une marque déposée de Microsoft Corporation aux États-Unis et dans d'autres pays. Le nom officiel de Windows est système d'exploitation Microsoft<sup>®</sup> Windows<sup>®</sup>
- Macintosh et le système d'exploitation macOS sont des marques commerciales d'Apple Inc., enregistrées aux États-Unis et dans d'autres pays.
- Les autres noms de sociétés et noms de produits sont des marques commerciales ou des marques déposées de leur société respective au Japon et à l'étranger.

### 2. Précautions pour une utilisation appropriée et sécurisée

Veuillez lire avec attention la section « Précautions pour une utilisation appropriée et sécurisée » avant d'utiliser ce produit, et utilisez le produit correctement.

|        | Le symbole ATTENTION signale un risque de blessure physique       |
|--------|-------------------------------------------------------------------|
|        | mineure à modérée ou de dommage au produit si ce dernier n'est    |
|        | pas utilisé correctement.                                         |
|        | Le symbole AVIS signale des consignes ou restrictions relatives à |
| 🕜 AVIS | l'utilisation du produit. Veuillez lire toutes les remarques pour |
|        | éviter des erreurs d'utilisation.                                 |
|        | Le symbole signale des informations supplémentaires concernant    |
|        | les commandes ou des fonctions connexes. Il est recommandé de     |
| -      | lire les sections ci-après.                                       |
| •      | La flèche indique des pages de référence.                         |

### REMARQUE

Ce logiciel est appliqué à la version Windows et à la version Macintosh.
 Les écrans et/ou l'apparence de ce logiciel peuvent différer entre les versions Windows et Macintosh.

## 3. Table des matières

| 1. | A    | vis i | mportants                                                     | 2 |
|----|------|-------|---------------------------------------------------------------|---|
| 2. | Ρ    | réca  | autions pour une utilisation appropriée et sécurisée          | 6 |
| 3. | Та   | able  | des matières                                                  | 7 |
| 4. | F    | onct  | tions principales                                             | 8 |
| 5. | S    | ystè  | me d'exploitation pris en charge et procédures d'installation | 9 |
| 4  | 5.1. | 5     | Système d'exploitation pris en charg                          | 9 |
| 4  | 5.2. |       | Comment installer ce logiciel (sur Windows)1                  | 0 |
| !  | 5.3. | C     | Comment désinstaller ce logiciel (de Windows)1                | 1 |
| !  | 5.4. | C     | Comment installer ce logiciel (sur Macintosh)1                | 2 |
| !  | 5.5. | C     | Comment désinstaller ce logiciel (de Macintosh) 1             | 3 |
| 6. | С    | onn   | exion au SPECTROMETER 1                                       | 5 |
| (  | 6.1. |       | Comment se connecter au SPECTROMETER 1                        | 5 |
| (  | 6.2. | C     | Comment se déconnecter du SPECTROMETER 1                      | 7 |
| 7. | 0    | )péra | ation sur chaque écran1                                       | 8 |
|    | 7.1. | É     | Écran principal 1                                             | 8 |
|    | 7    | .1.1. | Menus1                                                        | 9 |
|    | 7    | .1.2. | À propos de2                                                  | 0 |
|    | 7.2. | . h   | nformation produit                                            | 1 |
|    | 7.3. | N     | Лise à jour (Màj)2                                            | 2 |
|    | 7    | .3.1. | . Réglage proxy                                               | 7 |

#### 4. Fonctions principales

Ce logiciel est équipé des fonctions suivantes pour prendre en charge le «SPECTROMETER C-4000» (ci-après désigné sous le nom de «SPECTROMETER») :

• Mise à jour du firmware du SPECTROMETER (ci-après dénommé « F/W »), du manuel d'utilisation et de ce logiciel.

Les modèles compatibles avec ce logiciel sont les suivants :

• C-4000

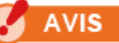

 Veuillez utiliser l'application « SEKONIC LD » sur votre smartphone ou tablette pour afficher les résultats numériques et graphiques et enregistrer les fichiers. (Certaines fonctionnalités sont disponibles dans la version payante.)
 Pour plus de détails, veuillez consulter la page suivante.
 URL : https://sekonic.com/sekonic-c-4000-spectrometer/

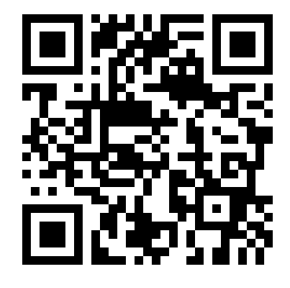

5. Système d'exploitation pris en charge et procédures d'installation

### 5.1. Système d'exploitation pris en charg

| Logiciel  | Système<br>d'exploitation<br>pris en charge | Remarques                                                                             |
|-----------|---------------------------------------------|---------------------------------------------------------------------------------------|
| Windows   | Windows10<br>Windows11                      | Prend en charge les versions à 32 bits et 64 bits pour chaque système d'exploitation. |
| Macintosh | macOS 12<br>macOS 13<br>macOS 14            | Prend en charge les versions à 64 bits pour chaque système d'exploitation.            |

#### Tableau 1 Système d'exploitation pris en charg

#### 5.2. Comment installer ce logiciel (sur Windows)

Installez ce logiciel sur votre ordinateur après l'avoir téléchargé depuis notre site web ci-dessous.

URL: https://sekonic.com/sekonic-c-4000-spectrometer/

Double-cliquez sur « SetupC4000Utility\_fr.msi » téléchargé depuis le site de téléchargement ci-dessus.

Cliquez sur le bouton « Suivant > » selon les instructions du programme d'installation et suivez le processus d'installation.

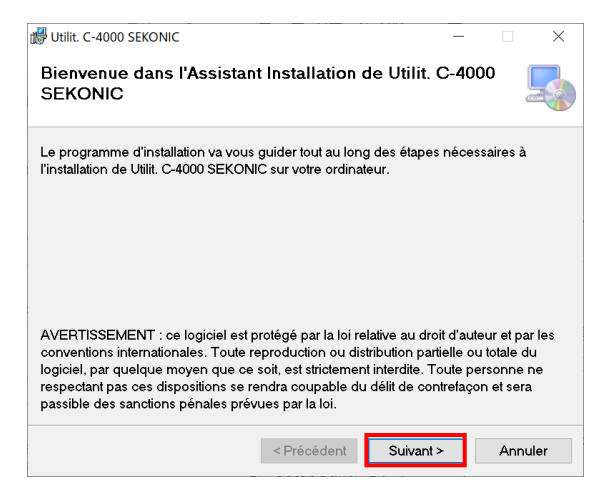

Figure 1 Programme d'installation

Pour installer le manuel, double-cliquez sur « SetupC4000Manual\_fr.msi » téléchargé à partir du site de téléchargement ci-dessus.

Cliquez sur le bouton « Suivant > » selon les instructions du programme d'installation et suivez le processus d'installation.

### 5.3. Comment désinstaller ce logiciel (de Windows)

Ouvrez le Panneau de configuration, sélectionnez « Applications et fonctionnalités » dans « Applications », recherchez « SEKONIC C-4000 » et désinstallez « SEKONIC C-4000 Utilities » et « SEKONIC C-4000 Operating Manual (uniquement une fois installé) ».

| ← Paramètres                      |                                                                                                    | - | п | × |
|-----------------------------------|----------------------------------------------------------------------------------------------------|---|---|---|
|                                   | Applications et fonctionnalités                                                                                                    |   |   |   |
| Rechercher un paramètre D         | Choisir l'origine des applications                                                                                                    |   |   |   |
| Applications                      | L'installation d'applications uniquement à partir du Microsoft Store<br>contribue à protèger votre appareil.                                          |   |   |   |
| E Applications et fonctionnalités | N'importe où 🗸                                                                                                    |   |   |   |
| 15 Applications par défaut        | Applications et fonctionnalités                                                                                                    |   |   |   |
| III_ Cartes hors connexion        | Alias d'exécution d'application                                                                                                    |   |   |   |
| Applications pour les sites web   | Effectuez des opérations de recherche, de tri et de filtrage par lecteur. Si<br>vous voulez désinstaller ou déplacer une application, sélectionnez-la |   |   |   |
| III Lecture de vidéos             | canna sa liste.                                                                                                    |   |   |   |
| 🖵 Démarrage                       | CHOOD SENDING X                                                                                                    |   |   |   |
|                                   | Trier par : Nom $\vee$ Filtrer par : Tous les lecteurs $\vee$                                                                                         |   |   |   |
|                                   | A application(s) indexees(s)                                                                                                    |   |   |   |
|                                   | 26/03/2025                                                                                                    |   |   |   |
|                                   | Utilit: C-4000 SEKONIC 3,83 Mo<br>26/03/2025                                                                                                    |   |   |   |
|                                   |                                                                                                    |   |   |   |
|                                   |                                                                                                    |   |   |   |
|                                   | Paramètres associés                                                                                                    |   |   |   |
|                                   | Composants système                                                                                                    |   |   |   |
|                                   | Programmes et fonctionnalités                                                                                                    |   |   |   |

Figure 2 Désinstaller un programme

Sélectionnez l'élément à désinstaller et cliquez sur « Désinstal ».

2 application(s) trouvée(s)

| Manuel opération C-4000 S         | EKONIC 16,4 Mo<br>26/03/2025                                                                             |
|-----------------------------------|----------------------------------------------------------------------------------------------------|
| Utilit. C-4000 SEKONIC<br>0.01.00 | Cette application et les informations qui lui<br>sont associées vont être désinstallées.<br>Désinstaller |
|                                   | Modifier Désinstaller                                                                                    |

Figure 3 Désinstaller un programme

Cliquez sur « Désinstaller » sur l'écran de confirmation pour commencer et terminer la désinstallation.

### 5.4. Comment installer ce logiciel (sur Macintosh)

Installez ce logiciel sur votre ordinateur après l'avoir téléchargé depuis notre site web ci-dessous.

URL: https://sekonic.com/sekonic-c-4000-spectrometer/

Double-cliquez sur « SetupC4000Utility.pkg » téléchargé depuis le site de téléchargement ci-dessus.

Cliquez sur le bouton « Continue (Continuer) » selon les instructions du programme d'installation et suivez le processus d'installation.

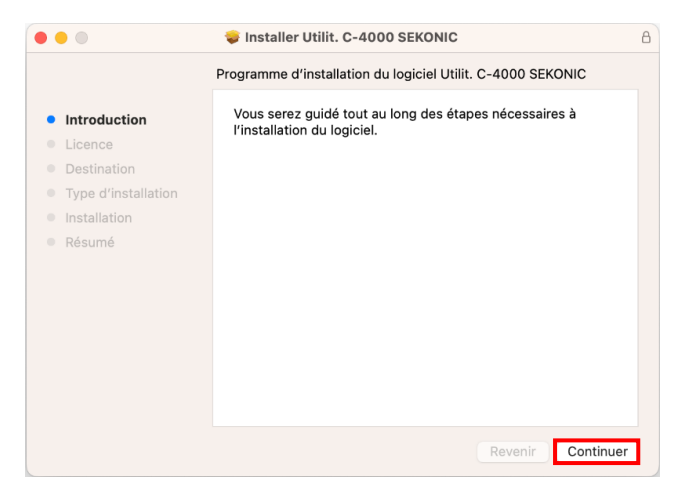

Figure 4 Écran de programme d'installation sur Macintosh

Pour installer le manuel, double-cliquez sur « SetupC4000Manual.pkg » téléchargé à partir du site de téléchargement ci-dessus.

Cliquez sur le bouton « Continue (Continuer) » selon les instructions du programme d'installation et suivez le processus d'installation.

#### 5.5. Comment désinstaller ce logiciel (de Macintosh)

Ouvrez le dossier « SEKONIC » dans le dossier « Application ». Dans le dossier « SEKONIC », ouvrez « C4000 », puis ouvrez « Désinstal » et double-cliquez sur « UninstallC4000Utility ».

|                                                                                        | < > Uninstaller                                                                                                    | 88 :=                                                                 | ····· ································                                                                                                    | û ⊘ ⊙ v | Q Rechercher  |
|----------------------------------------------------------------------------------------|----------------------------------------------------------------------------------------------------|-----------------------------------------------------------------------|----------------------------------------------------------------------------------------------------|---------|---------------|
| Favoris<br>A Applications<br>Bureau<br>Couments<br>Fibocuments<br>Cloud<br>Cloud Drive | Viniscener     Visiscener     Visisce Control     Visisce Control     Visisce     Visisce     Visisce     Visisce     Visisce     Photos     Photos     Photos     Potos     Potos     Potos | C-700Series<br>C-700Series<br>C-800<br>C-4000<br>DataTransferSoftware | Herrich Constraints     Herrich Constraints     Herrich Constraints     Herrich Constraints     Herrich Constraints     Herrich Constraints |         | V. Hechelcher |
| Emplacements                                                                           | QuickTime Player Raccourcis Rappels                                                                                                    |                                                                       |                                                                                                    |         |               |
| 🖂 Develop<br>🖂 Vault                                                                   | <ul> <li>Réglages Système</li> <li>Safari</li> <li>SEKONIC &gt;</li> </ul>                                                                                                    |                                                                       |                                                                                                    |         | 11            |
| macos15                                                                                |                                                                                                    |                                                                       |                                                                                                    |         |               |

Figure 5 Dossier d'application

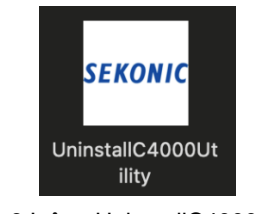

Figure 6 Icône UninstallC4000Utility

Cliquez sur la/les case(s) à cocher situées à la gauche du/des élément(s) que vous souhaitez désinstaller et cliquez sur le bouton « Désinstal ».

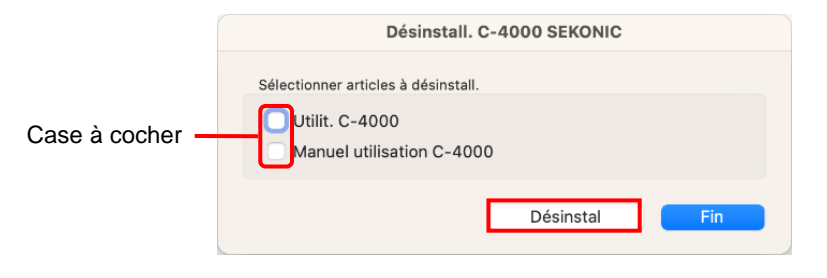

Figure 7 Écran de programme de désinstallation

Si tous les éléments ont été désinstallés et qu'« UninstallC400Utility » est devenu inutile, ouvrez le dossier « SEKONIC » dans le dossier « Application », sélectionnez le dossier « C400Series » et glissez-déplacez-le dans « Trash (Poubelle) ».

### 6. Connexion au SPECTROMETER

#### 6.1. Comment se connecter au SPECTROMETER

### AVIS

- Veuillez préparer un câble USB avant d'utiliser ce logiciel.
- Aucun câble USB n'est fourni avec ce produit. [C-4000]
- Veuillez utiliser un câble USB A vers C ou un câble USB (C) vers USB (C).
- Veuillez utiliser le câble USB pour la communication. Les câbles de charge ne peuvent pas être connectés au SPECTROMÈTRE.
  - 1. Branchez le câble USB sur l'ordinateur.
  - 2. Vérifiez que le SPECTROMETER est hors tension.
  - 3. Branchez le câble USB sur le SPECTROMETER.
  - 4. Mettez le SPECTROMETER sous tension.
  - 5. Lancez ce logiciel.

Quand la connexion au SPECTROMETER est terminée, un écran s'affiche, comme indiqué dans la Figure 8.

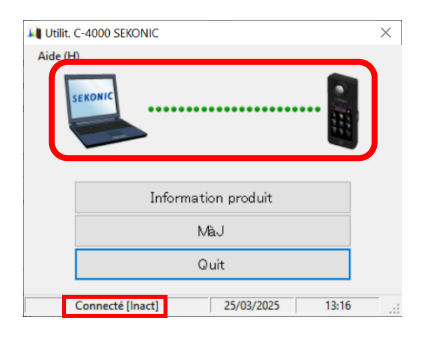

Figure 8 Connection status (idling)

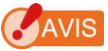

- Si le processus montré dans la section «6.1 Comment se connecter au SPECTROMETER» n'est pas respecté, des erreurs de communication peuvent se produire.
- Quand ce logiciel est en marche, ne débranchez pas le câble USB pendant que le SPECTROMETER est sous tension. Autrement, le logiciel peut ne pas fonctionner correctement, même lorsque le câble USB est rebranché.

Si le câble USB n'est pas connecté correctement ou si le SPECTROMETER est hors tension, un écran s'affiche, comme indiqué dans la Figure 9.

Dans ce cas, vérifiez le SPECTROMETER et le branchement du câble USB.

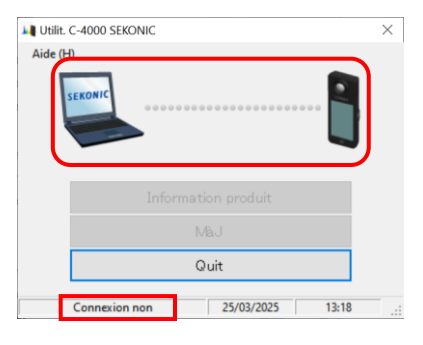

|--|

Si le SPECTROMETER est connecté, mais qu'il présente des erreurs de fonctionnement, les écrans tels que ceux indiqués dans les Figure 10 à Figure 11 peuvent s'afficher. Dans ce cas, s'il vous plait attendez la fin de la mesure ou de l'étalonnage sombre, puis utilisez ce logiciel.

| 1 | SEKONIC |                |   |  |
|---|---------|----------------|---|--|
|   | Inform  | mation produit | 4 |  |
|   |         |                |   |  |
|   |         | Quit           |   |  |
|   |         |                |   |  |

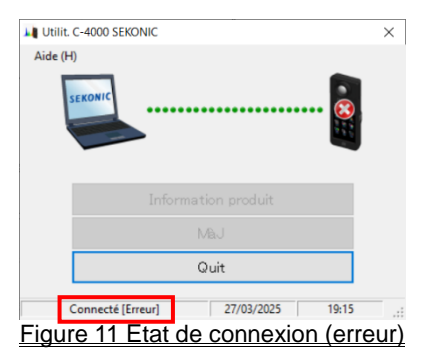

### AVIS

Si l'un des écrans montrés dans le Figure 10 à Figure 11 s'affiche ou si une erreur de communication s'est produite, quittez ce logiciel immédiatement, rebranchez le câble USB et redémarrez ce logiciel selon les procédures indiquées dans la section «6.1 Comment se connecter au SPECTROMETER» ( Page 15).

#### 6.2. Comment se déconnecter du SPECTROMETER

- 1. Quittez ce logiciel.
- 2. Mettez le SPECTROMETER hors tension.
- 3. Débranchez le câble USB du SPECTROMETER.
- 4. Débranchez le câble USB de l'ordinateur.

### 7. Opération sur chaque écran

### 7.1. Écran principal

Un menu principal, tel qu'indiqué dans la Figure 12 à Figure 13 s'affiche après le démarrage de ce logiciel, selon les procédures montrées dans la section «6.1 Comment se connecter au SPECTROMETER».

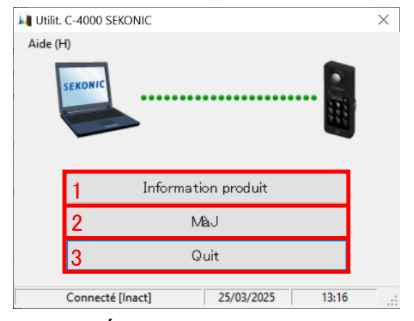

Figure 12 Écran principal (sur Windows)

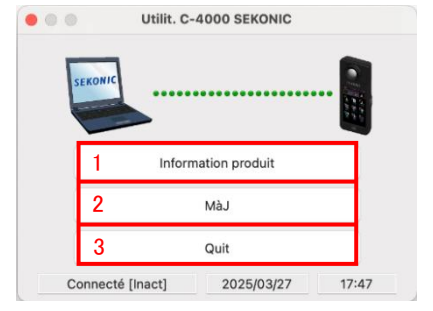

Figure 13 Écran principal (sur Macintosh)

- Bouton «Information produit» Affiche "7.2 Information produit" ( ➡ Page 21).
- Bouton « Màj »

Affiche "7.3 Mise à jour (Màj)" ( 🗭 Page 22).

Bouton « Quit »
 Permet de quitter ce logiciel.

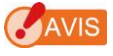

 Tant que l'écran «Gestion de la mémoire», «Réglage produit», «Informations produit» ou «Mise à jour» apparaît, vous ne pouvez pas utiliser le SPECTROMETER.
 Si vous souhaitez utiliser le SPECTROMETER avec alimentation par bus USB, quittez ce logiciel puis utilisez le SPECTROMETER.

#### 7.1.1. Menus

Le « Guide logiciel » et « À propos de » sont proposés sous forme de menus.

|                           | Aide (H)                     |           |
|---------------------------|------------------------------|-----------|
|                           | Guide logiciel (S)           |           |
|                           | À propos de (A)              |           |
|                           | Figure 14 Menus (sur Windows | <u>i)</u> |
|                           |                              |           |
| Utilit. C-4000 SEKONIC A  | ide                          |           |
| À propos de XA<br>Quit XQ |                              |           |
| Utilit. C-4000 SEKONIC    | Aide                         |           |
|                           | Recherche                    |           |
|                           | Guide logiciel               | ₩M        |

Figure 15 Menus (sur Macintosh)

- 1. « Guide logiciel » Affiche le guide logiciel (ce document) pour ce logiciel.
- « À propos de » Affiche "7.1.2 À propos de" ( ➡ Page 20).

### AVIS

• Pour ouvrir le guide des logiciels, Adobe Acrobat Reader ou une application équivalente permettant d'afficher le fichier PDF doit être installé sur l'ordinateur.

## 7.1.2. À propos de

Cet écran affiche les informations de version de ce logiciel.

La Figure suivante montre les informations de la version initiale. Elles peuvent différer

des informations de la version la plus récente.

| À propos de |                                                     |
|-------------|-----------------------------------------------------|
| *           | Utilit. C-4000 SEKONIC<br>Ver                       |
|             | © 2024 SEKONIC CORPORATION Tous<br>droits réservés. |
|             | ОК                                                  |
| Figure      | <u>16 Écran À propos de (sur Windows)</u>           |
|             |                                                     |
|             |                                                     |

| À propos de                                         |
|-----------------------------------------------------|
| Utilit. C-4000 SEKONIC                              |
| <br>Ver                                             |
| © 2024 SEKONIC CORPORATION<br>Tous droits réservés. |
| OK                                                  |
|                                                     |

Figure 17 Écran À propos de (sur Macintosh)

Après avoir confirmé les informations, cliquez sur le bouton «OK» pour revenir à revenir à l'écran principal.

### 7.2. Information produit

Cet écran affiche les informations relatives au SPECTROMETER. Le contenu affiché change selon les informations et les conditions d'utilisation du SPECTROMETER.

| Information produit                                    |
|--------------------------------------------------------|
| Nom modèle : C-4000<br>N° de série :<br>Vers. microl : |
| ОК                                                     |

Figure 18 Écran Information produit

#### 7.3. Mise à jour (Màj)

Sur l'écran Mise à jour (MàJ), vous pouvez comparer les versions de chacun des éléments suivants avec les versions de mise à jour présentes sur notre site Web et mfaire vos mise à jour avec les plus récentes :

- Vers. Microl C-4000 F/W
- Manuel opération C-4000
- Utilit. C-4000 (ce logiciel)

## AVIS

 Pour obtenir les informations de mise à jour, un ordinateur utilisant ce logiciel doit être connecté à Internet et capable d'accéder à notre site Web (www.sekonic.com). Si vous devez régler un serveur proxy HTTP pour utiliser un navigateur Web, cliquez sur le bouton « Réglage proxy » pour ouvrir l'écran «7.3.1 Réglage proxy»"
 ( Page 27) et effectuez le même réglage. 1. Mise à jour (Màj)-1

Les versions des éléments installés sont affichées. Les éléments qui ne sont pas installés sont affichés en caractères grisés, comme indiqué dans les encadrés rouges de la Figure 20.

L'activation du bouton « Suiv > » sur l'écran « MàJ-1 » permet de lancer l'acquisition des informations de mise à jour.

| MàJ-        | 1                                                                       |                |
|-------------|-------------------------------------------------------------------------|----------------|
| Pou<br>clia | ur acquérir les infos de MàJ pour chaque article,<br>juez sur "Suiv >". |                |
|             | Art.                                                                    | Vers. actuelle |
|             | Vers. Microl                                                            | 10-11-10       |
|             | Manuel utilisation C-4000                                               |                |
|             | Utilit. C-4000 SEKONIC                                                  | 100108         |
| F           | léglage proxy Suiv ≻                                                    | Annul.         |

Figure 19 MàJ-1

| làJ-1                                                          |                 |                |
|----------------------------------------------------------------|-----------------|----------------|
| Pour acquérir les infos de MàJ pour c<br>cliquez sur "Suiv >". | chaque article, |                |
| Art.                                                           |                 | Vers. actuelle |
| Vers. Microl                                                   |                 | 10.00          |
| Manuel utilisation C-4000                                      |                 |                |
| Utilit. C-4000 SEKONIC                                         |                 | 1010           |
| Réglage proxy                                                  | Suiv >          | Annul.         |

Figure 20 MàJ-1

2. Mise à jour (Màj)-2

Une fois l'acquisition des informations de mise à jour terminée, cliquez sur le bouton « Suiv > ».

| SE | CONIC            |                       |    |
|----|------------------|-----------------------|----|
|    |                  | ••••••                |    |
|    |                  |                       |    |
|    | Infos de Màj aco | uises.Cliq. ″Suiv≻'   | и. |
|    | Infos de MàJ acc | uises. Cliq. "Suiv >' | *  |

Figure 21 MàJ-2

3. Mise à jour (Màj)-3

Les éléments pouvant être mis à jour sont affichés. L'activation du bouton « MàJ > » permet de mettre à jour les éléments sélectionnés.

| nformations de MàJ détectées.<br>Choisissez l'article et cliquez sur "MàJ>". |                |             |
|------------------------------------------------------------------------------|----------------|-------------|
| Art.                                                                         | Vers. actuelle | Nouv. vers. |
| Vers. Microl                                                                 | 10-11-10       | 10-12-12    |
| Manuel utilisation C-4000                                                    | 0.00           |             |
|                                                                              |                |             |

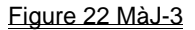

Les éléments qui ne nécessitent pas de mise à jour et les éléments qui ne sont pas installés sont affichés en caractères grisés, comme indiqué dans les encadrés rouges de la Figure 20, car ils sont exclus de la mise à jour. 4. Mise à jour (Màj)-4

Les informations de mise à jour sont acquises et la mise à jour est exécutée de façon séquentielle pour les éléments qui ont été sélectionnés sur l'écran « MàJ-3 ».

Un processus en cours d'acquisition des informations de mise à jour peut être annulé en cliquant sur le bouton « Annul. ».

| MàJ-4                                         |        |
|-----------------------------------------------|--------|
| Les infos de MàJ du microl. ont été acquises. |        |
| Acquisition infos de MàJ en cours             | 100%   |
| MaJ                                           | 0%     |
| OK                                            | Annul. |

Figure 23 MàJ-4 (Les infos de MàJ du microl. ont été acquises.)

Toutefois le bouton « Annul. » n'est plus disponible pendant la mise à jour.

| MàJ-4                                       |                   |        |
|---------------------------------------------|-------------------|--------|
| MàJ microl. en cour<br>Ne coupez pas l'alin | 's.<br>nentation. |        |
| Acquisition infos                           | de MàJ en cours   | 100%   |
|                                             |                   |        |
| MaJ                                         |                   | 98%    |
|                                             |                   |        |
|                                             | OK                | Annul. |

Figure 24 MàJ-4 (Mise à jour)

# ATTENTION Pendant la mise à jour du microl. du SPECTROMETER, ne mettez pas le SPECTROMETER hors tension et ne débranchez pas le câble USB. Sinon, le SPECTROMETER peut ne pas fonctionner correctement.

Après la mise à jour du microl. du SPECTROMETER, le compteur est automatiquement désactivé. Mettez le SPECTROMETER sous tension pour vérifier l'état.

| e l'appareil. |                                      |
|---------------|--------------------------------------|
| làJ en cours  | 100%                                 |
|               |                                      |
|               | 100%                                 |
|               |                                      |
| OK            |                                      |
|               | e l'appareil.<br>Ià J en cours<br>OK |

Figure 25 MàJ-4 (Mise à jour)

Après la mise à jour de tous les éléments, cliquez sur le bouton « OK ».

| MàJ-4                             |        |
|-----------------------------------|--------|
| La MãJ est terminée.              |        |
| Acquisition infos de MàJ en cours | 100%   |
| MaJ                               | 100%   |
| ОК                                | Annul. |

Figure 26 MàJ-4 (La MàJ est terminée.)

#### 7.3.1. Réglage proxy

Cet écran permet d'effectuer un réglage proxy si nécessaire pour un processus de mise à jour.

1. Lors d'une connexion sans réglage proxy

| Proxy Setting       |                |
|---------------------|----------------|
| Connect without usi | ng a proxy 🗸 🗸 |
| Address             |                |
| Port                |                |
| User Name           |                |
| Password            |                |
| ОК                  | Cancel         |

Figure 27 Réglage proxy-1

2. Lors d'une connexion à l'aide du réglage proxy par défaut du système d'exploitation (Windows ou macOS)

| églage proxy       |                     |  |
|--------------------|---------------------|--|
| Connexion avec pro | xy par défaut 🛛 🗸 🗸 |  |
| Adresse            |                     |  |
| Port               |                     |  |
| Nom util.          |                     |  |
| Mot de Passe       |                     |  |
| OK                 | Annul.              |  |

Figure 28 Réglage proxy-2

3. Lors d'une connexion à l'aide d'un réglage proxy établi sur cet écran

| Réglage proxy       |                  |
|---------------------|------------------|
| Connexion avec pro: | xy prérégi 🗸 🗸 🗸 |
| Adresse             | proxysampl.com   |
| Port                | 80               |
| Nom util.           | SEKONIC          |
| Mot de Passe        | *okokok          |
| OK                  | Annul.           |

Figure 29 Réglage proxy-3

| AVIS                         |                                                                               |
|------------------------------|-------------------------------------------------------------------------------|
| <ul> <li>Pour cha</li> </ul> | nger les réglages sur cet écran, redémarrez cette application en suivant la   |
| procédur                     | e ci-dessous :                                                                |
| Étape 1                      | Cliquez sur le bouton « OK » sur cet écran pour revenir à l'écran             |
|                              | « MàJ-1 ».                                                                    |
| Étape 2                      | Cliquez sur le bouton « Annul. » sur l'écran « MàJ-1 » pour revenir à l'écran |
|                              | principal.                                                                    |
| Étape 3                      | Redémarrez cette application.                                                 |
|                              |                                                                               |

# SEKONIC CORPORATION

7-24-14, OIZUMI-GAKUEN-CHO, NERIMA-KU, TOKYO 178-8686 JAPAN

TEL:+81(0)3-3978-2335 FAX:+81(0)3-3978-5229

https://www.sekonic.com/

JT408953-D\_fr-01